1. Log in to Self Service Banner

| LAMAR UNIVERSITY                                                                                                    | е,<br>(6) |
|----------------------------------------------------------------------------------------------------|-----------|
|                                                                                                    | ē,        |
|                                                                                                    | +         |
|                                                                                                    |           |
|                                                                                                    |           |
| NOTICE                                                                                                    |           |
| Information Technology has a standard maintenance window every <u>Thursday from 7:00 PM - 12:30 AM</u> .                                      |           |
| During these times, systems may experience intermittent availability.                                                                         |           |
| Enter unur LamartD./rese sensitive) and unur Demonal Identification Number /DIN. celect Los In                                                |           |
| To recover your LEA username and password, Log In and Lick Personal Information.                                                              |           |
| To protect your privacy, Exit and close your browser when you are finished.                                                                   |           |
| If you have any questions, or require additional information, please contact the Service Desk at 409.880.2222 or email servicedesk@lamar.edu. |           |
| User ID:                                                                                                    |           |
| Login Forgot PIN2                                                                                                    |           |
| RELEASE: 8.9.2.1                                                                                                    |           |

2. After logging in, click the Finance Tab at the top in gray. Then click on the NEW Finance Self-Service hyper link.

|                                                                                                    | 0<br>(9 |
|----------------------------------------------------------------------------------------------------|---------|
|                                                                                                    | đ       |
| ersonal Information (Employee) Finance                                                                                                    | +       |
| aarch Ge RETURN TO MENU SITE MAP HELP EXIT                                                                                                    |         |
| inance                                                                                                    |         |
| VEW Finance Self-Service                                                                                                    |         |
| uuget Queries<br>Ricumbrance Query                                                                                                    |         |
| /iew Document<br>Approve Document                                                                                                    |         |
| Judget Transfer<br>Budget Dischargenet                                                                                                    |         |
| Jouges Detersionnern<br>Deter Finance Template                                                                                                    |         |
| [ NEW Finance Self-Service   Budget Oueries   Encumbrance Ouery   View Document   Approve Document   Budget Transfer   Budget Development   Delete Finance Template |         |

3. If you have not logged into New Self Service before it will ask you to log in with your LEA log in and password. Once logged in, your home screen should look something like this:

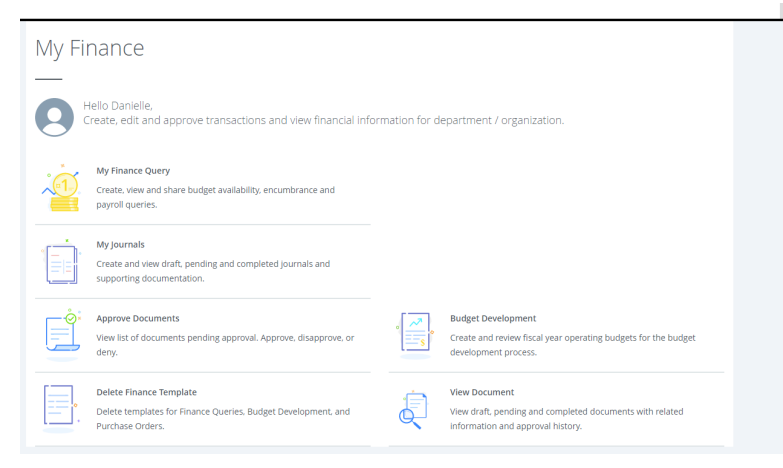

4. Click on My Journals:

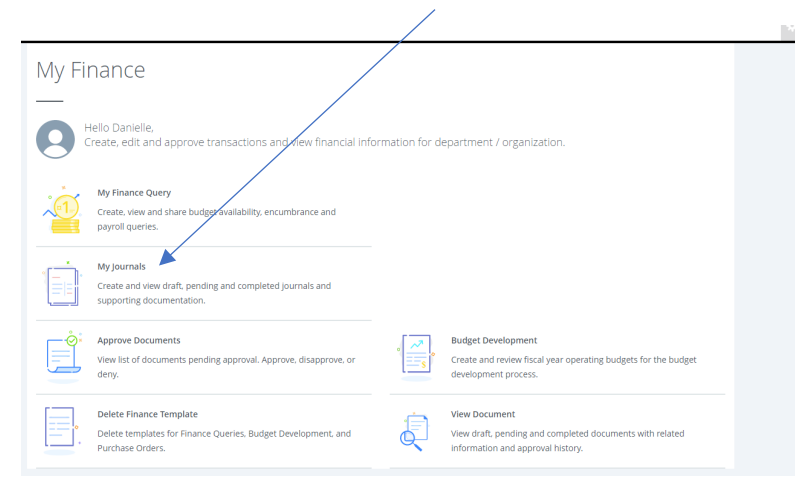

#### 5. In the top right corner, click on the **BLUE** 'Create Journal' button.

| Му | y <u>Finance</u> • My Journals |            |                        |            |         |                |           |   |  |  |
|----|--------------------------------|------------|------------------------|------------|---------|----------------|-----------|---|--|--|
| My | Journals                       |            |                        | Search Joi | umal C  | Create Journal | đ         |   |  |  |
|    |                                |            |                        |            |         |                |           | + |  |  |
|    | Document                       | Date       | Description            |            | Total 9 | Status         |           |   |  |  |
|    | Draft Journals 0               |            |                        |            |         |                |           |   |  |  |
|    |                                |            |                        |            |         |                |           |   |  |  |
|    | Pending Journals               |            |                        |            |         |                |           |   |  |  |
|    |                                |            |                        |            |         |                |           |   |  |  |
|    | Completed Journals             |            |                        |            |         |                |           |   |  |  |
|    | J2302584                       | 04/18/2023 | Perm Sal Adj POS495734 | 1,1        | 142.00  | Completed      | :         |   |  |  |
|    | J2302570                       | 04/17/2023 | Perm Sal Adj POS441992 | 2,5        | 565.00  | Completed      | :         |   |  |  |
|    |                                |            |                        |            |         |                | View More |   |  |  |

\*This screen will also show you any entries you have ever done and pending entries that have yet to be approved. Under Drafts it will also let you see any entries that have been disapproved by the Budget Office. \*

6. The Create Journal pop-up screen will appear. On this screen fill out the following:

a. Distribution Total: Should be doubled. Ex. If you are trying to move 100.00,

your Distribution Total would be 200.00.

b. Journal Type: Type in DEPT in the drop down

c. Description: What you are trying to do. Ex- Move Budget for Summer Conference

d. Budget Period: Lamar's Fiscal Year runs from September (01)-August (12). Example: April

would be Budget period 08.

f. Hit create.

| Transaction Date *              |        |                                   |   |
|---------------------------------|--------|-----------------------------------|---|
| 04/18/2023                      |        |                                   |   |
|                                 |        |                                   |   |
|                                 |        | Distribution Total                |   |
| Redistribution                  |        | 200.00                            |   |
| NSF Checking                    |        | Deferred Edit                     |   |
|                                 |        |                                   |   |
| Accounting Defaults             |        |                                   |   |
| Journal Type                    |        | Description                       |   |
| Choose Journal Type             | ~      | Move Budget for Summer Conference | ۵ |
| Bank Code                       |        | Deposit                           |   |
| Choose Bank Code                | ~      |                                   |   |
| Budget Period                   |        | Currency                          |   |
| 08                              | × ¥    | Choose Currency Code              | ~ |
| lournal Comments                |        |                                   |   |
| Public Comment                  |        |                                   |   |
| Enter public comments for the j | ournal |                                   |   |

7. Sequence Number 1: screen will appear.

Fill out the following:

- a. Journal Type: DEPT Tempt Budget Adjustment
- b. Chart: L (always L)
- c. Index: Click the drop-down arrow and either type in the index or scroll down to the index you are wanting. Once selected, it will populate the Fund, Org, and Program for you.
- d. Account: This is where you are going to choose or type in the pool you want to move it to. Ex. 71000-Travel Pool.
- e. Amount: Put the amount you want to move. Ex. 100.00
- f. Debit/Credit: choose +PLUS
- g. Click ADD ACCOUNTING

| Sequence Number : 1                 |                                      |
|-------------------------------------|--------------------------------------|
| Status i 🔿 Doctable                 |                                      |
| status : S Postable                 |                                      |
| Chart *                             | Index                                |
| L Lamar University × v              | 430001 VP for Finance and Operations |
| Fund                                |                                      |
| 140001 Designated Tuition           |                                      |
| Organization                        |                                      |
| 30001 VP for Finance and Operations |                                      |
| Account                             |                                      |
| 71000 Travel Pool                   | ××                                   |
| Program                             | Location                             |
| 600 Institutional Support           | Choose Location                      |
| Activity                            | Project                              |
| Choose Activity                     | Choose Project                       |
|                                     |                                      |
| Percent                             |                                      |
| Ē.                                  |                                      |
| Amount *                            | Debit/Credit *                       |
| 100.00                              | + Plus x                             |
| SAVE                                | ADD ACCOUNTING                       |

8. Sequence Number 2: Screen will appear.

Fill out the following:

- a. Journal Type: DEPT Tempt Budget Adjustment
- b. Chart: L (always L)
- c. Index: Click the drop-down arrow and either type in the index or scroll down to the index you are wanting. Once selected it will populate the Fund, Org, and Program for you.
- d. Account: This is where you are going to choose or type in the pool you want to take it from. Ex. 72000-Other Expenditure Pool.
- e. Amount: Put the amount you want to move. Ex. 100.00
- f. Debit/Credit: choose -MINUS
- g. Click SAVE

|                                     | _  |                                      |       |
|-------------------------------------|----|--------------------------------------|-------|
| Add accounting                      |    |                                      | ×     |
| Sequence Number : 2                 |    | Status :                             |       |
| Chart *                             |    | Index                                | ^     |
| L Lamar University                  | ~  | 430001 VP for Finance and Operations | × •   |
| Fund                                |    |                                      |       |
| 140001 Designated Tuition           |    |                                      |       |
| Organization                        |    |                                      |       |
| 30001 VP for Finance and Operations |    |                                      |       |
| Account                             |    |                                      |       |
| 72000 Other Expenditures Pool       |    |                                      | × •   |
| Program                             |    | Location                             |       |
| 600 Institutional Support           |    | Choose Location                      |       |
| Activity                            |    | Project                              |       |
| Choose Activity                     |    | Choose Project                       | ~     |
|                                     |    |                                      |       |
| Percent                             |    |                                      |       |
|                                     | ±. |                                      |       |
| Amount *                            |    | Debit/Credit *                       |       |
| 100.00                              |    | - Minus                              | × Y . |
| SAVE                                |    | ADD ACCOUNTING                       |       |

9. Click **<u>Submit Journal</u>** - Button in the bottom right corner.

| My Finance •        | ly Einanse = My Journals = 12302589                          |        |         |           |          |              |        |        |              |                   |               |        |           |   |
|---------------------|--------------------------------------------------------------|--------|---------|-----------|----------|--------------|--------|--------|--------------|-------------------|---------------|--------|-----------|---|
| J2302589            | 12302589 Se                                                  |        |         |           |          |              |        |        |              | Search Accounting |               | Q      |           |   |
| Transaction date :0 | insaction date :04/18/2023 Total :200.00 Status: Draft 🧷 🛃 👔 |        |         |           |          |              |        |        |              |                   |               |        |           |   |
| Accounting Distri   | Accounting Distribution 2                                    |        |         |           |          |              |        |        |              |                   |               |        |           |   |
| Sequence            | ↑ Status                                                     | 🗘 Туре | Chart 🗘 | Percent 🗘 | Amount 🗘 | Debit/Credit | Index  | Fund   | Organization | Account           | Program       | 0      | Ctivity   | / |
| □ 1                 | ٥                                                            | DEPT   | L       |           | 100.00   | + Plus       | 430001 | 140001 | 30001        | 71000             | 600           |        |           |   |
| 2                   | ۲                                                            | DEPT   | L       | -         | 100.00   | - Minus      | 430001 | 140001 | 30001        | 72000             | 600           |        |           |   |
| Accounting total    | : 200.00                                                     | > <    |         |           |          |              |        |        |              |                   | (             | Add a  | ccoupting | • |
|                     |                                                              |        |         |           |          |              |        |        |              | Back              | Save as draft | Submit | Journal   | I |

10. After submit journal, it will ask you if you want to submit J23\*\*\*\*\*. Click Yes.

| nance • My Journals • J2302589             |            |           |                                       |           |        |              |         |                   |                     |
|--------------------------------------------|------------|-----------|---------------------------------------|-----------|--------|--------------|---------|-------------------|---------------------|
| 89                                         |            |           |                                       |           |        |              |         | Search Accounting | Q                   |
| ction date :04/18/2023 Total :200.00 Statu | us : Draft |           |                                       |           |        |              |         |                   | / ± 3               |
| unting Distribution 2                      |            |           |                                       |           |        |              |         |                   | 9 I II              |
| Sequence ^ Status 🔷 Type                   | 🗘 Chart 🗘  | Percent 🗘 | Amount 🗘 Debit/Credit                 | Index     | Fund   | Organization | Account | Program           | Activity            |
| 1 OEPT                                     | L          |           | 100.00 + Plus                         | 430001    | 140001 | 30001        | 71000   | 600               |                     |
| 2 🕑 DEPT                                   | L          |           | Do you want to submit jo<br>J2302589? | ournal 01 | 140001 | 30001        | 72000   | 600               |                     |
| unting total : 200.00                      |            |           | NO                                    | YES       |        |              |         | Œ                 | •<br>Add accounting |
|                                            |            |           |                                       |           |        |              | Back    | Save as draft     | Submit Journal      |

11. The My Journals screen will come back and show you that Budget Entry you just submitted is now pending. That means it is in the Budget queue to review, approve and/or disapprove.

| / Journals       | surnals s  |                                   |  |                    |   |  |  |
|------------------|------------|-----------------------------------|--|--------------------|---|--|--|
| Document         | Date       | Description                       |  | Total Status       |   |  |  |
| Draft Journals 0 | /          |                                   |  |                    |   |  |  |
|                  |            |                                   |  |                    |   |  |  |
| Pending Journals | -          |                                   |  |                    |   |  |  |
| J2302589         | 04/18/2023 | Move Budget for Summer Conference |  | 200.00 In Approval | : |  |  |
|                  |            |                                   |  |                    |   |  |  |

12. Once an entry is approved by Budget, it will show up in the Completed Journals section at the bottom.

| Completed Journals |            |                        |          |           |
|--------------------|------------|------------------------|----------|-----------|
| J2302584           | 04/18/2023 | Perm Sal Adj POS495734 | 1,142.00 | Completed |
| J2302570           | 04/17/2023 | Perm Sal Adj POS441992 | 2,565.00 | Completed |
|                    |            |                        |          | View More |

If an entry you put in is disapproved, it will show back up under Draft Journals.

| /                |            |                                   |        |               |   |
|------------------|------------|-----------------------------------|--------|---------------|---|
| Document         | Date       | Description                       | Total  | Status        |   |
| Draft Journals 1 |            |                                   |        |               |   |
| J2302589         | 04/18/2023 | Move Budget for Summer Conference | 200.00 | Disapproved ① | : |